## 手机手环复制教程

模拟实现的条件:::

1.复制器一台

2.手机或者手环一部 (必须具备 NFC 功能)

3.可反复擦写的卡一张 (UID 或 CUID 都可)

4.需要模拟的 IC 卡 (称之为原卡, 13.56Mhz 的 M1 卡)

前言:小米从 MIUI12 开始支持模拟加密 IC 卡/华为手机 CPU980 以上支持模拟,但只能模拟加密 IC 卡卡号信息 (0 扇区 0 块)

本教程以 NSR108 软件版本为 2020060302, 复制加密卡数据到小米 4NFC 手环为例。

第一步:原卡解密

机器连接电脑后打开软件,把需要模拟的卡(原卡)放在机器的感应区域,点击"开始 解码"按钮。解码过程中不要移动卡片或者机器,耐心等待解码成功(解码时间根据不 同卡加密程度而定,几秒钟至一小时的情况都有)。

第二步: 另存数据

解码成功以后,右侧数据栏会出现 16 进制的原始数据,点击"另存数据"按钮,对数据进行保存选好输出路径,保存后会得到一个 dump 文件,并且文件大小标准为 1K 文件,这里我们重命名为"123.dump"

| 接口 状态<br>USB ···································· |                      |                | > N1F0011 | 34050        | ✓                                               |
|---------------------------------------------------|----------------------|----------------|-----------|--------------|-------------------------------------------------|
|                                                   | 读卡器目                 | 已经连接           |           |              |                                                 |
| LF Card H                                         | IF Card 侦测嗅          | 探数据比较          | 参数酉       | 置            |                                                 |
| 卡片 : Mifare Cla<br>解码成功                           | ssic 1K, uid: b52dce | 1e Atqa:0400 S | ak: 08    | -            | ➡ 提示解码成功                                        |
| 解码参数<br>□ 卡片类型强制                                  | )为 MF1-S50           |                | Key A:    |              |                                                 |
|                                                   | FFFFFFFFFFF          |                | Key B:    |              |                                                 |
| ●标准解码 练                                           | 别: 4                 | · · · · · · ·  | 扇区        | 块            | 数据                                              |
| ○直接爆破 扇                                           | 区: 3 ~ 深度            | ŧ: 6 —         | 0         | 0            | B5 2D CE 1E 48 08 04 00 00 08 61 33 16 42 28 80 |
|                                                   | 林_止上上                | 土工品研究石         | 0         | 1            | 00 00 00 50 00 09 00 00 00 00 00 70 00 00 00 00 |
| 場作区 🌽                                             | 第 少标                 | (山)「火口州年11月    | 0         | 2            | 00 00 00 00 00 00 00 00 00 00 00 00 00          |
|                                                   | 1                    |                | 0         | З            | FF FF FF FF FF FF FF 07 80 69 FF FF FF FF FF FF |
| 开始解码                                              | 只读卡号                 | 写UID卡          | 1         | 0            | 00 00 00 00 00 00 00 00 00 00 00 00 00          |
|                                                   | <b>1</b>             |                | 1         | 1            | 00 00 90 00 00 65 00 00 00 00 09 00 00 78 00 00 |
| <b>安莱港M1</b> 上                                    | ECHID/EUID-E         |                | 1         | 2            | 00 00 00 00 00 00 00 00 00 00 00 00 00          |
| 与首通阿下                                             | SCOID/FOIDF          | 坝UFUID卡        | 1         | З            | FF FF FF FF FF FF FF 07 80 69 FF FF FF FF FF FF |
|                                                   |                      |                | 2         | 0            | 00 00 00 00 00 00 00 00 00 00 00 00 00          |
| 格式化卡片                                             | 写GTU卡                | 写单块数据          | 2         | 1            | 00 00 12 00 00 43 00 80 00 00 00 00 00 30 00 00 |
|                                                   |                      |                | 2         | 2            | 00 00 00 00 00 00 00 00 00 00 00 00 00          |
| 分析数据                                              | 특λ dump              | 日存数据           | 2         | 3            | FF FF FF FF FF FF FF 07 80 69 FF FF FF FF FF FF |
| 75 DTXADH                                         | 11/ 1P               | / JIJ XADH     | 3         | 0            | 00 00 00 00 00 00 00 00 00 00 00 00 00          |
|                                                   |                      |                | 0         | 3 <b>4</b> 6 |                                                 |

| ]                  |                | 状态               | 0010010001           | 另存为                                                      |                            |                                    |                          |
|--------------------|----------------|------------------|----------------------|----------------------------------------------------------|----------------------------|------------------------------------|--------------------------|
| SB                 | ~              | wCopy N<br>读卡器已纪 | SR 108-H V601<br>经连接 |                                                          | 此电脑 > 文档                   | ✔ 0 2 搜索"文档"                       | 8                        |
| F Card             | HF Card        | 侦测嗅探             | · 数据比较               | 组织 新建文件关                                                 | · 夕安 ^                     | 修改日期                               | ы •<br>ж. <del>л</del> и |
| :片:Mifare<br>码成功   | Classic 1K, ui | d: b52dce1e      | e Atqa:0400 Sa       | <ul> <li>✓ ★ 快速访问</li> <li>■ 桌面</li> <li>▲ 下封</li> </ul> | Adobe                      | 2020/5/12 13:51<br>2020/3/19 12:21 | 文件夹<br>文件夹               |
| 附的梦烈<br>门上已来那      | 吊制为 MF1-S      | 50               |                      | ● 文档   ★                                                 | Corel                      | 2020/3/24 11:21                    | 文件夹                      |
| 」 トク天空:<br>一 伸田 家田 |                | FEE              |                      |                                                          | WeChat Files               | 2020/3/24 15:55                    | 文件夹                      |
|                    |                | TTT              | 12                   | 1月份贴片明细                                                  | WpsPrint Files             | 2020/3/20 19:53                    | 文件夹                      |
| ⊃直接爆破<br>操作区       | 扇区: 3          | ─ 深度:            | 6                    | Share 单文件标签 卡工坊出货记录                                      |                            | LoLofof+ 1030                      | Domi                     |
| 开始解码               | ı 只读           | 未号               | 写UID卡                | > Network Construction                                   | 自定                         | 义文件名,默认文件类型为du                     | qmr                      |
| 写普通M1·             | 卡 写CUID        | /FUID-ŧ          | 锁UFUID卡              |                                                          |                            |                                    |                          |
| 格式化卡)              | + 写G           | TUŧ              | 写单块数据                | 文件名(N): 123<br>保存类型(T): Dur                              | .dump<br>np Files (*.dump) |                                    |                          |
| 分析数据               | 导入             | dump             | 另存数据                 | ▲ 隐藏文件夹                                                  | <b>夏后占土</b> (2)            | 保存(S)                              | 取消                       |

## 第三步: 写入空卡

换上复制空白卡,点击写 UID 卡或者 CUID 卡按钮,写卡成功后点击格式化卡片,格式 化成功后得到一份不带加密数据的卡。

|                          | 状态                  |                 |                |               |                                                    |   |
|--------------------------|---------------------|-----------------|----------------|---------------|----------------------------------------------------|---|
| USB wCopy NSR108-H V601> |                     |                 | > N1F00113     | 4050          | と                                                  |   |
|                          | ✓ 读卡器E              | 已经连接            |                |               |                                                    |   |
| LF Card Hi               | - Card 侦测嗅          | 探数据比较           | 参数配            | 置             |                                                    |   |
| 卡片:Mifare Clas           | sic 1K, uid: b52dce | 1e Atqa: 0400 S | ak: 08         |               | ➡ 提示写UID卡成功                                        |   |
| 状态:写 UID 卡瓦              | 成功                  |                 |                |               |                                                    |   |
| 解码参数                     |                     |                 | Key A:         | -             |                                                    |   |
|                          | 为 MF1-S50           |                 |                |               |                                                    |   |
| 日 伸田 家田 日                | FEFFFFFFFF          |                 | Key B:         |               |                                                    |   |
|                          |                     |                 |                |               |                                                    | L |
| ●标准解码 级                  | 1                   | 扇区              | t <del>‡</del> | <b>紫</b> 灯 非民 |                                                    |   |
| ○ 直接爆破 扇                 | ▽: 3 〜 深閉           | ŧ: 6 — • —      | 0              | 0             | B5 2D CE 1E 48 08 04 00 00 08 61 33 16 42 28 80    |   |
|                          |                     |                 | ŏ              | 1             | 00 00 00 50 00 09 00 00 00 00 00 70 00 00 00 00    |   |
| ポニジト                     | は田山の下               |                 | 0              | 2             | 00 00 00 00 00 00 00 00 00 00 00 00 00             | Ì |
| 探IF区                     |                     |                 | 0              | 3             | FF FF FF FF FF FF FF 07 80 69 FF FF FF FF FF FF    |   |
| 开始解码                     | 只读卡号                | 写UID卡           | 1              | 0             | 00 00 00 00 00 00 00 00 00 00 00 00 00             |   |
|                          |                     |                 | 1              | 1             | 00 00 90 00 00 65 00 00 00 00 09 00 00 78 00 00    |   |
| 宇花港M1ト                   | ECHIDICHIDE         |                 | 1              | 2             | 00 00 00 00 00 00 00 00 00 00 00 00 00             |   |
| 与首通MI下                   | SCOID/FOIDF         | 坝 OFOID 下       | 1              | 3             | FF FF FF FF FF FF FF 07 80 69 FF FF FF FF FF FF FF |   |
|                          |                     | 1               | 2              | 0             | 00 00 00 00 00 00 00 00 00 00 00 00 00             |   |
| 格式化卡片                    | 写GTU卡               | 写单块数据           | 2              | 1             | 00 00 12 00 00 43 00 80 00 00 00 00 00 30 00 00    |   |
|                          |                     |                 | 2              | 2             | 00 00 00 00 00 00 00 00 00 00 00 00 00             |   |
| 分析数据                     | 导入 dump             | 另存数据            | 2              | 3             | FF FF FF FF FF FF FF 07 80 69 FF FF FF FF FF FF    |   |
| 75 FIRADA                |                     | 2 TO XXDH       | 3              | 0             | 00 00 00 00 00 00 00 00 00 00 00 00 00             |   |
|                          |                     |                 | 3              | 1             | 00.00.67.00.00.00.54.00.00.32.00.50.00.00.00       |   |

| Į□<br>USB                                 | 状态<br>wCopy<br>读卡器E         | NSR108-H V601<br>P经连接… | > N1F00113  | 34050                                                                                                 | ✓ 连接 蜂鸣 检查更新                                    |  |
|-------------------------------------------|-----------------------------|------------------------|-------------|----------------------------------------------------------------------------------------------------|-------------------------------------------------|--|
| LF Card H                                 | F Card 侦测嗅                  | 探数据比较                  | 参数配         | 置                                                                                                    |                                                 |  |
| 卡片:Mifare Clas<br>状态:格式化卡片                | ssic 1K, uid: b52dce<br>针成功 | 1e Atqa:0400 S         | iak: 08     |                                                                                                    | → 提示格式化卡片成功                                     |  |
| 解码参数<br>□ 卡片类型强制                          | 为 MF1-S50                   |                        | Key A:      |                                                                                                    |                                                 |  |
| □ 使用密钥 F                                  | FFFFFFFFF                   |                        | Key B:      |                                                                                                    |                                                 |  |
| <ul><li>●标准解码 级</li><li>○直接爆破 扇</li></ul> | ŧ: 6                        | 扇区<br>0                | 块<br>0<br>1 | 数据<br>B5 2D CE 1E 48 08 04 00 00 08 61 33 16 42 28 80<br>00 00 00 50 00 09 00 00 00 00 07 00 00 00 00 |                                                 |  |
| 操作区                                       |                             |                        | 0           | 2                                                                                                    | 00 00 00 00 00 00 00 00 00 00 00 00 00          |  |
| TT #442770                                | 口法上马                        | FUDE                   | 0           | 3                                                                                                    | FF FF FF FF FF FF FF 07 80 69 FF FF FF FF FF FF |  |
| 71781784149                               | 六块下方                        |                        | 1           | 1                                                                                                    | 00 00 90 00 00 65 00 00 00 00 00 00 00 78 00 00 |  |
| 写普通M1卡                                    | 写CUID/FUID卡                 | 锁 UFUID 卡              | 1           | 2                                                                                                    | 00 00 00 00 00 00 00 00 00 00 00 00 00          |  |
| 格式化卡片                                     | 写GTU卡                       | 写单块数据                  | 2           | 0                                                                                                    | 00 00 00 00 00 00 00 00 00 00 00 00 00          |  |
| 分析数据                                      | 导入 dump                     | 另存数据                   | 2           | 3                                                                                                    | FF FF FF FF FF FF FF 07 80 69 FF FF FF FF FF FF |  |
|                                           |                             | 0                      | 4           |                                                                                                    |                                                 |  |

第四步:模拟原卡卡号

手机打开蓝牙点开小米运动 (app),连接手环后,找到"门卡模拟",打开门卡模拟, 再次注意此时只是模拟了原卡的卡号而已,加密数据并不会写入,按照提示进行下一步。 (手机各有不同请自行操作一下)

| 9:34         |               | # ≈ ■ | 10:12              | att 🗢 (                | <b>••</b> 10:18 | 배 중 🛤                             | 10:18 | :::: 중 100                            |
|--------------|---------------|-------|--------------------|------------------------|-----------------|-----------------------------------|-------|---------------------------------------|
|              | 小米手环 4 NFC版   | ß     | <                  |                        | <               | 门卡模拟                              | <     | 门卡模拟                                  |
|              | 93.<br>\$\$\$ | C     |                    |                        |                 | 手环门卡功能<br>经想提权后将门卡模拟到手环中<br>出行更方便 | 请料    | 8门卡紧贴手环以进行检测<br><sup>贴近后请点击开始检测</sup> |
|              | π             | >     |                    |                        |                 |                                   |       |                                       |
|              |               | х     |                    |                        |                 |                                   |       | 11                                    |
| ① 门卡模:       | eu            | >     | 门卡模拟<br>手环模拟门卡,将实  | <b>本</b> 门卡模拟弱手环上使用    | 2               |                                   |       |                                       |
| ● 来电提<br>未开出 | 52            | >     | 小米空白卡<br>手环并通空白卡,开 | <b>8</b> 后去物业投权或激活即可使用 | >               |                                   |       |                                       |
| 事件提用<br>无符度器 | 離せ            | >     |                    |                        |                 |                                   |       |                                       |
| ● 手环间<br>未开自 | 钟             | >     |                    |                        |                 |                                   |       |                                       |
|              | 知提醒           | х     |                    |                        |                 |                                   |       |                                       |
|              | B2            | 3     |                    |                        |                 | 宣看门卡支持范围                          |       |                                       |
|              | 更多>           |       |                    |                        |                 | T-#                               |       | 臺費门卡支持范围                              |
| 小爱同学         |               | >     |                    |                        |                 |                                   |       | 开始检测                                  |

检测卡片成功后,点击开始模拟,耐心等待模拟成功,成功后自行添加卡片名称,点击完成。

## 第五步: 写入数据

手机或者手环模拟成功后,把手机或者手环放置复制器的感应区域,导入之前保存好的 原始卡数据 dump 文件,点击"写普通 M1 卡",软件提示写卡成功即模拟成功。

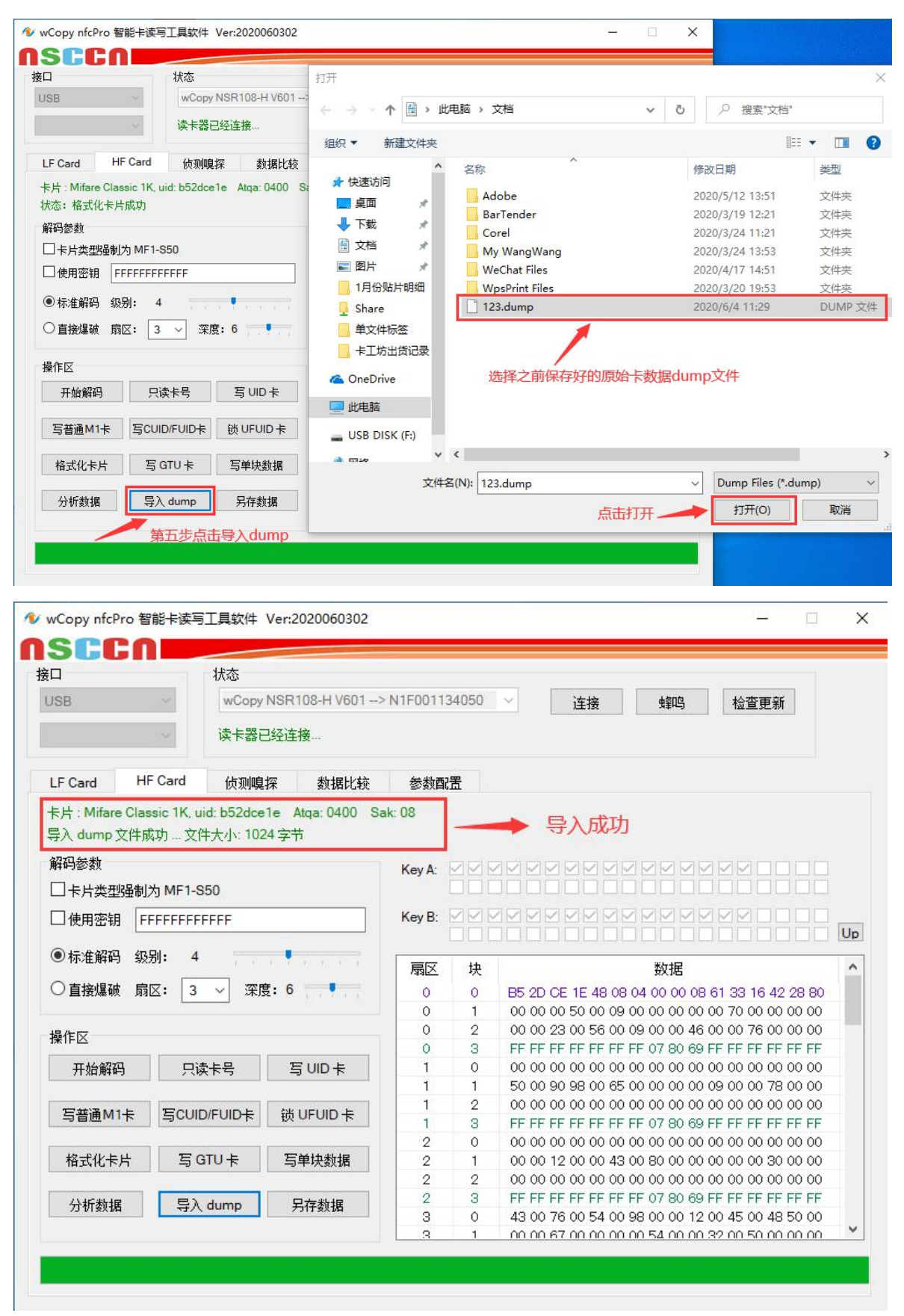

|                                                     | 状态        |                |        |                                                  |                                                   |   |
|-----------------------------------------------------|-----------|----------------|--------|--------------------------------------------------|---------------------------------------------------|---|
| USB wCopy NSR108-H V601>                            |           |                |        | 34050                                            | 50 🗸 连接 蜂鸣 检查更新                                   |   |
| ~                                                   | 读卡器日      | 已经连接           |        |                                                  |                                                   |   |
| LF Card HF Card                                     | 侦测嗅       | 探数据比较          | 参数酉    | 置                                                |                                                   |   |
| ⊧片 : Mifare Classic 1K. ui<br>状态 <b>:</b> 写 MF1 卡成功 | d: b52dce | 1e Atqa:0400 S | ak: 08 |                                                  | →→→ 提示写卡成功即模拟成功                                   |   |
| 解码参数<br>□卡片类型强制为 MF1-S                              | 50        |                | Key A: |                                                  |                                                   |   |
| )<br>使用密钥 FFFFFFFF                                  | FFF       |                | Key B: |                                                  |                                                   |   |
|                                                     |           | 1.             |        |                                                  |                                                   | U |
| ●标准解码 级别: 4                                         |           | a ta a a a     | 扇区     | 块                                                | 块数据                                               |   |
| ○直接爆破 扇区: 3                                         | ≹:6 —     | 0              | 0      | 0 B5 2D CE 1E 48 08 04 00 00 08 61 33 16 42 28 8 | 30                                                |   |
|                                                     |           |                | 0      | 1                                                | 1 00 00 00 50 00 09 00 00 00 00 00 70 00 00 00 0  | 0 |
| 操作区                                                 |           |                | 0      | 2                                                | 2 00 00 00 00 00 00 00 00 00 00 00 00 00          | 0 |
|                                                     |           |                | 0      | 3                                                | 3 FF FF FF FF FF FF FF 07 80 69 FF FF FF FF FF FF | F |
| 开始解码    只读                                          | 法号        | 写UID卡          | 1      | 0                                                |                                                   | 0 |
|                                                     |           |                |        |                                                  |                                                   | 0 |
| 写普通M1卡 写CUID                                        | )/FUID卡   | 锁UFUID卡        |        | 2                                                |                                                   | E |
| A                                                   |           |                | 2      | 0                                                |                                                   | 0 |
| 格式化卡片 军 G                                           | TUŧ       | 写单块数据          | 2      | 1                                                |                                                   | ň |
|                                                     |           | -J T WXXDH     | 2      | 2                                                |                                                   | 0 |
|                                                     |           |                | 2      | 3                                                | 3 FF FF FF FF FF FF FF 07 80 69 FF FF FF FF FF FF | F |
| 分析数据 导入                                             | dump      | 为仔颈猎           | 3      | 0                                                | 0 00 00 00 00 00 00 00 00 00 00 00 00 0           | 0 |
|                                                     |           |                |        | 11 222                                           | ex                                                |   |

如果写手机时软件提示写卡失败或者验证卡片某扇区密码错误,我们就需要重来了。 把模拟进去的空卡删掉,按照步骤重新模拟,模拟成功后点击开始解码,解码成功后, 再进行格式化(特别注意:空卡模拟成功后解码手机再格式化,)格式化成功后再按照 步骤导入原卡数据 dump 文件,点击'写普通 M1 卡'按钮,写卡成功即模拟成功。 小米的卡模拟功能只能模拟 0 扇区 0 块的前 8 个字节,且绝大部分梯控只验证 0 扇区 0 块前 8 个字节数据,后 8 字节的厂商编码无法更改。

关于复制加密 IC 卡信息到手机成功后,无法读取到写入手机 NFC 完整信息的解决办法 思路:因为手机手环 NFC 芯片安全等级较高,已经修复了嵌套攻击漏洞,所以 NFC 解 码软件不能靠后门破解。虽然后门堵死了,正门有钥匙还是可以进,钥匙就是原卡 dump 文件中的密钥 A 或者密钥 B,有了密钥,安全等级再高也可以读取 NFC 信息。

## 注意把软件更新到最新版本(检查更新)

解码原卡后,点击"另存数据",保存原卡数据 dump 文件。再回到软件,点击"导入 dump" 按钮,把保存好的原卡 dump 文件导入进去后,软件会自动填写密钥,需手动勾选"使用密钥",把手机放置机器读卡区域,点击"开始解码",就可以解码写入手机的数据。 如写入手机或者手环后刷卡不成功,此时可另存数据,保存手机解码出来的 dump 文件。 切换到软件的"数据比较"界面,分别导入原卡数据 dump 文件与写入手机的数据 dump 文件,比较数据是否一致(此操作可参考复制器使用说明)。